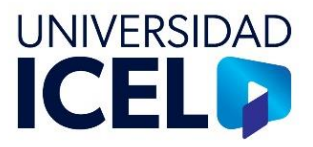

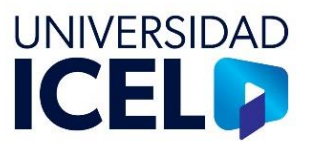

Este instructivo describe los pasos que debe realizar la Coordinación de Desarrollo para llevar a cabo el proceso de estimación global.

# a) Preparar el periodo (reglas de estimación)

1. Entrar al programa Power Campus y seleccionar el botón **Cobro**.

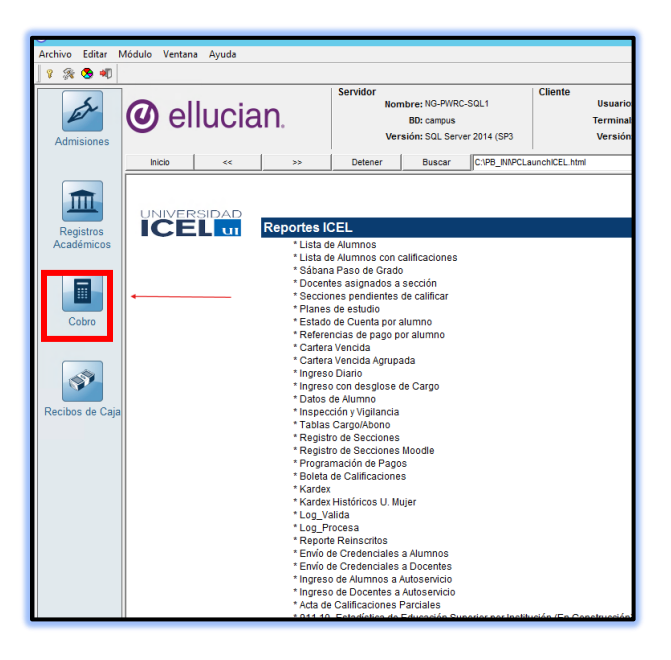

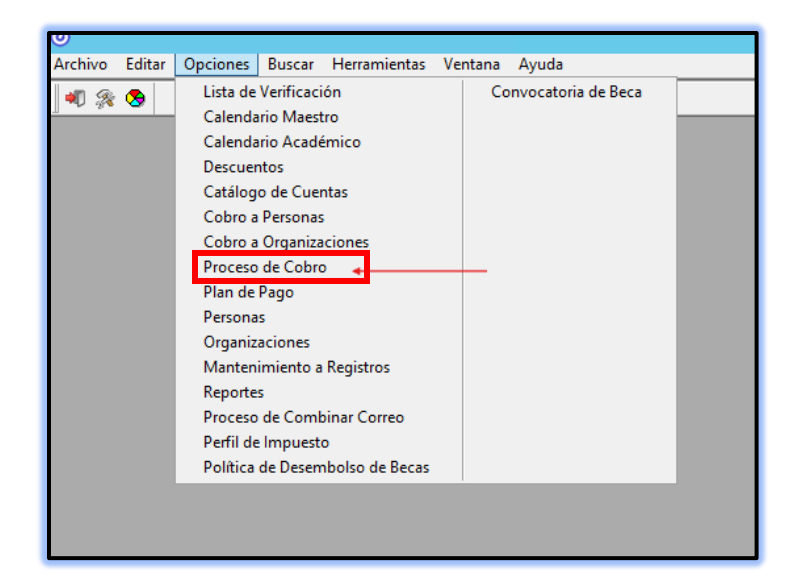

2. Abrir el menú **Opciones** y seleccionar la opción **Proceso de cobro.** 

| UI-DS-INS-02            |
|-------------------------|
| PÁGINA: 3 de 13         |
| VERSIÓN: 00             |
| REVISIÓN: 00            |
| ACTUALIZACIÓN: Nov-2024 |
|                         |

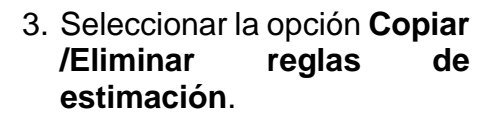

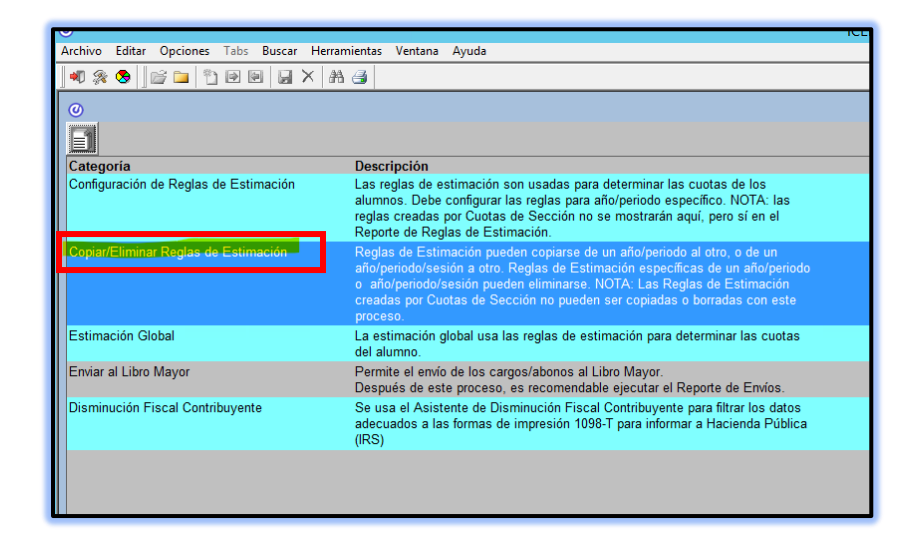

| Copiar     C Pi     C Eliminar     P     P     P     P | eriodo<br>esión<br>recobro |   |                                                                                                    |                                             |              |   |
|--------------------------------------------------------|----------------------------|---|----------------------------------------------------------------------------------------------------|---------------------------------------------|--------------|---|
| 2024/3erCuMod1/La Villa                                |                            | • |                                                                                                    | Copiar A<br>2025/1erCuMod1/La Villa         |              |   |
| Disponible<br>Degle                                    |                            |   |                                                                                                    | Seleccionado                                | ID           |   |
| Regia<br>V01-Fie3añ Mod1 1Materia por 4Parc            | 005913                     |   | Agregar >                                                                                                  | Regia<br>V01-Fie3añ Mod1 1Materia por 4Parc | ID<br>005913 | - |
| V02-Eie3añ Mod1 2Materias por 4Parc                    | 005914                     |   | < Eliminar                                                                                                 | V02-Eie3añ Mod1 2Materias por 4Parc         | 005914       |   |
| V03-Eje3añ Mod1 3Materias por 4Parc                    | 005915                     | = | Agregar Todo >>                                                                                            | V03-Eje3añ Mod1 3Materias por 4Parc         | 005915       | - |
| V04-Eje3añ Mod1 4Materias por 4Parc                    | 005916                     |   | Agregar rodo 22                                                                                            | V04-Eje3añ Mod1 4Materias por 4Parc         | 005916       |   |
| V05-Eje3añ Mod1 5Materias por 4Parc                    | 005917                     |   | < <eliminar td="" todo<=""><td>V05-Eje3añ Mod1 5Materias por 4Parc</td><td>005917</td><td></td></eliminar> | V05-Eje3añ Mod1 5Materias por 4Parc         | 005917       |   |
| V06-Eje4añ Mod1 1Materia por 4Parc                     | 005918                     |   |                                                                                                    | V06-Eje4añ Mod1 1Materia por 4Parc          | 005918       |   |
| V07-Eje4añ Mod1 2Materias por 4Parc                    | 005919                     |   |                                                                                                    | V07-Eje4añ Mod1 2Materias por 4Parc         | 005919       |   |
| V08-Eje4añ Mod1 3Materias por 4Parc                    | 005920                     |   |                                                                                                    | V08-Eje4añ Mod1 3Materias por 4Parc         | 005920       |   |
| Proceso                                                |                            |   |                                                                                                    |                                             |              |   |

 Seleccionar año, periodo y sesión y dar clic en el botón Agregar todo. Esta acción se repite por cada campus y por cada periodo presencial o modular.

**UNIVERSIDAD** 

**ICEL** 

5. Una vez que se hayan copiado todas las reglas se debe dar clic en el botón **Proceso**.

| Copiar<br>Celiminar                 | Co<br>eriodo Total<br>eriodo<br>esión<br>ecobro | piar/l | Eliminar Reglas de Es                                                                                      | stimación                           |        | × |
|-------------------------------------|-------------------------------------------------|--------|----------------------------------------------------------------------------------------------------|-------------------------------------|--------|---|
| Copiar De                           |                                                 |        |                                                                                                    | Copiar A                            |        |   |
| 2024/3erCuMod1/La Villa             |                                                 | •      |                                                                                                    | 2025/1erCuMod1/La Villa             |        | • |
| Disponible                          |                                                 |        |                                                                                                    | Seleccionado                        |        |   |
| Regla                               | ID                                              | ^      | Agregar >                                                                                                  | Regla                               | ID     | ^ |
| V01-Eje3añ Mod1 1Materia por 4Parc  | 005913                                          |        |                                                                                                    | V01-Eje3añ Mod1 1Materia por 4Parc  | 005913 |   |
| V02-Eje3añ Mod1 2Materias por 4Parc | 005914                                          |        | < Eliminar                                                                                                 | V02-Eje3añ Mod1 2Materias por 4Parc | 005914 |   |
| V03-Eje3añ Mod1 3Materias por 4Parc | 005915                                          | Ξ      | Agregar Todo >>                                                                                            | V03-Eje3añ Mod1 3Materias por 4Parc | 005915 | = |
| V04-Eje3añ Mod1 4Materias por 4Parc | 005916                                          |        |                                                                                                    | V04-Eje3añ Mod1 4Materias por 4Parc | 005916 |   |
| V05-Eje3añ Mod1 5Materias por 4Parc | 005917                                          |        | < <eliminar td="" todo<=""><td>V05-Eje3añ Mod1 5Materias por 4Parc</td><td>005917</td><td></td></eliminar> | V05-Eje3añ Mod1 5Materias por 4Parc | 005917 |   |
| V06-Eje4añ Mod1 1Materia por 4Parc  | 005918                                          |        |                                                                                                    | V06-Eje4añ Mod1 1Materia por 4Parc  | 005918 |   |
| V07-Eje4añ Mod1 2Materias por 4Parc | 005919                                          |        |                                                                                                    | V07-Eje4añ Mod1 2Materias por 4Parc | 005919 |   |
| V08-Eje4añ Mod1 3Materias por 4Parc | 005920                                          |        |                                                                                                    | V08-Eje4añ Mod1 3Materias por 4Parc | 005920 |   |
| Proceso                             |                                                 |        |                                                                                                    | ,                                   |        |   |

| UI-DS-INS-02            |
|-------------------------|
| PÁGINA: 4 de 13         |
| VERSIÓN: 00             |
| REVISIÓN: 00            |
| ACTUALIZACIÓN: Nov-2024 |

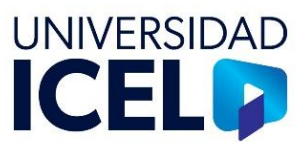

### b) Programación de pagos

1. En la pantalla principal del sistema Power Campus seleccionar el botón **Cobro**.

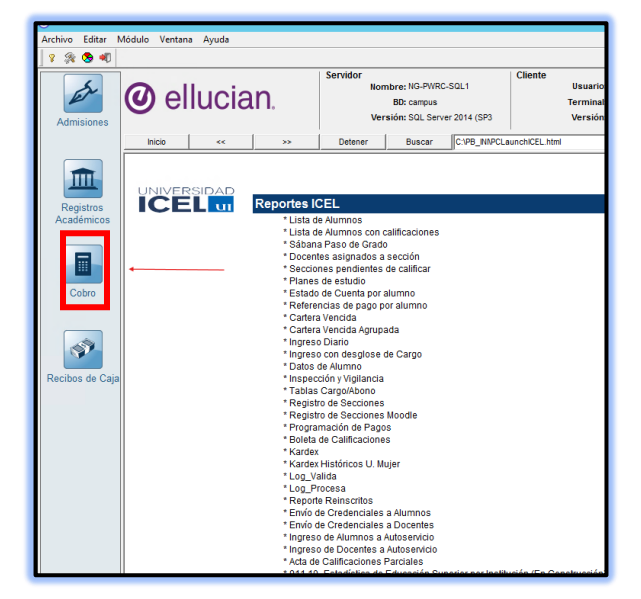

| Archivo Editar Opciones Tabs Buscar                | Herramientas Ventana Ayuda                                                           |
|----------------------------------------------------|--------------------------------------------------------------------------------------|
|                                                    | Configuración<br>Tablas de Códigos<br>Definir Acción<br>Configurar Regla de Acción   |
| Categoría<br>Configuración de Reglas de Estimación | Regenerar Regla de Acción<br>Configurar Script<br>Códigos Postales                   |
| Copiar/Eliminar Reglas de Estimación               | Vista<br>Visor de Reportes<br>Color del Fondo de la Hoja Ctrl+Shift+L<br>Magic Easel |
| Estimación Global                                  | Reloj<br>¿Quién Soy?                                                                 |

2. Abrir el menú Herramientas y seleccionar la opción Configuración.

 Seleccionar año, periodo y sesión. Se debe elegir por campus y en él cada servicio educativo y línea de negocio.

|                                        |     | Programa   | ción de Pagos |   |          |
|----------------------------------------|-----|------------|---------------|---|----------|
| Año/Periodo/Sesión:                    |     | Nivel de ( | Cobro:        |   |          |
| 2024/2orCuMod1/Cuorogua                |     | - Sesión   |               |   |          |
| Dieze:                                 | ica | · )        |               |   |          |
| Fid20.                                 |     |            |               |   |          |
| cicenciatura                           |     |            |               |   |          |
| Cargos                                 |     | Captura    | Fecha Limite  | ^ | A        |
| 1: U-1ra Parc Lic Eje3                 | •   | 01/09/2024 | 09/09/2024    | _ | Agregar  |
| 2: U-2da Parc Lic Eje3                 | -   | 01/10/2024 | 07/10/2024    | _ | Eliminar |
| 3: U-3ra Parc Lic Eje3                 | -   | 01/11/2024 | 07/11/2024    | _ |          |
| 4: U-4ta Parc Lic Eje3                 | -   | 01/12/2024 | 09/12/2024    | _ |          |
| 5: U-1ra Parc Lic Eje4                 | -   | 01/09/2024 | 09/09/2024    | _ |          |
| 6: U-2da Parc Lic Eje4                 | -   | 01/10/2024 | 07/10/2024    | _ |          |
| 7: U-3ra Parc Lic Eje4                 | *   | 01/11/2024 | 07/11/2024    | = |          |
| 8: U-4ta Parc Lic Eje4                 | -   | 01/12/2024 | 09/12/2024    |   |          |
| 9: U-1er Md1 Eje3añ 5M                 | -   | 01/09/2024 | 09/09/2024    |   |          |
| 10: U-2da Md1 Eje3añ 5M                | •   | 01/10/2024 | 07/10/2024    |   |          |
| 11: U-3ra Md1 Eje3añ 5M                | -   | 01/11/2024 | 07/11/2024    |   |          |
| 12: U-4ta Md1 Eje3añ 5M                | *   | 01/12/2024 | 09/12/2024    |   |          |
| 13: U-1er Md1 Eje4añ 4M                | •   | 01/09/2024 | 09/09/2024    |   |          |
| 14: U-2da Md1 Eje4añ 4M                | -   | 01/10/2024 | 07/10/2024    |   |          |
| 15: U-3ra Md1 Eje4añ 4M                | *   | 01/11/2024 | 07/11/2024    |   |          |
| 10 1 1 1 1 1 1 1 1 1 1 1 1 1 1 1 1 1 1 | 101 | 01/12/2024 | 09/12/2024    |   |          |

| UI-DS-INS-02            |
|-------------------------|
| PÁGINA: 5 de 13         |
| VERSIÓN: 00             |
| REVISIÓN: 00            |
| ACTUALIZACIÓN: Nov-2024 |
|                         |

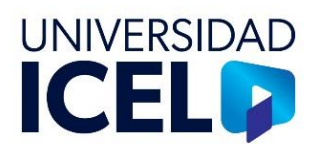

4. Agregas los cargos para después capturar las fechas establecidas para el inicio y límite de cada parcial.

| Cargos                      | Captura    | Fecha Límite | ^ Agregar |
|-----------------------------|------------|--------------|-----------|
| 📕 🛙 U-1ra Parc Lic Eje3 📃 💌 | 01/09/2024 | 09/09/2024   | - igrogen |
| 2: U-2da Parc Lic Eje3 🔹    | 01/10/2024 | 07/10/2024   | Eliminar  |
| 3: U-3ra Parc Lic Eje3 💌    | 01/11/2024 | 07/11/2024   |           |
| 4: U-4ta Parc Lic Eje3 💌    | 01/12/2024 | 09/12/2024   |           |
| 5: U-1ra Parc Lic Eje4 💌    | 01/09/2024 | 09/09/2024   |           |
| 6: U-2da Parc Lic Eje4 💌    | 01/10/2024 | 07/10/2024   |           |
| 7: U-3ra Parc Lic Eje4 💌    | 01/11/2024 | 07/11/2024   |           |
| 8: U-4ta Parc Lic Eje4 💌    | 01/12/2024 | 09/12/2024   |           |
| 9: U-1er Md1 Eje3añ 5M 💌    | 01/09/2024 | 09/09/2024   |           |
| 10: U-2da Md1 Eje3añ 5M 💌   | 01/10/2024 | 07/10/2024   |           |
| 11: U-3ra Md1 Eje3añ 5M 💌   | 01/11/2024 | 07/11/2024   |           |
| 12: U-4ta Md1 Eje3añ 5M 💌   | 01/12/2024 | 09/12/2024   |           |
| 13: U-1er Md1 Eje4añ 4M 💌   | 01/09/2024 | 09/09/2024   | -         |
| 14: U-2da Md1 Eje4añ 4M 💌   | 01/10/2024 | 07/10/2024   |           |
| 15: U-3ra Md1 Eje4añ 4M 💌   | 01/11/2024 | 07/11/2024   |           |
| 16: U-4ta Md1 Eje4añ 4M 🔹   | 01/12/2024 | 09/12/2024   |           |

| -       |        |        |      |     |        |       |       |       |      |     |       |  |  |   |         |                         |       |
|---------|--------|--------|------|-----|--------|-------|-------|-------|------|-----|-------|--|--|---|---------|-------------------------|-------|
| Archivo | Editar | Opcion | es T | abs | Ruscar | Herra | amier | ntas  | Vent | ana | Ayuda |  |  |   |         |                         |       |
| 🔊 🖗     | 3      | 2 🗖    | 10   | •   |        | <   # | A 🗃   | i   H | 4    |     | N     |  |  |   |         |                         |       |
| 0       |        |        |      |     | 1      |       |       |       |      |     |       |  |  |   |         |                         | Co    |
|         |        |        |      |     |        |       |       |       |      |     |       |  |  |   |         |                         |       |
|         |        |        |      |     |        |       |       |       |      |     |       |  |  |   |         |                         |       |
|         |        |        |      |     |        |       |       |       |      |     |       |  |  |   |         |                         |       |
|         |        |        |      |     |        |       |       |       |      |     |       |  |  |   |         |                         |       |
|         |        |        |      |     |        |       |       |       |      |     |       |  |  |   |         |                         |       |
|         |        |        |      |     |        |       |       |       |      |     |       |  |  |   |         |                         |       |
|         |        |        |      |     |        |       |       |       |      |     |       |  |  | ( | ୭       |                         | Progr |
|         |        |        |      |     |        |       |       |       |      |     |       |  |  |   | Añ      | o/Periodo/Sesión:       | Nive  |
|         |        |        |      |     |        |       |       |       |      |     |       |  |  |   | 20      | 24/3erCuMod1/Cuernavaca | ✓ Ses |
|         |        |        |      |     |        |       |       |       |      |     |       |  |  |   | Pla     | azo:<br>cenciatura      | -     |
|         |        |        |      |     |        |       |       |       |      |     |       |  |  |   | <u></u> |                         |       |

5. Dar clic en el botón Guardar.

| UI-DS-INS-02            |
|-------------------------|
| PÁGINA: 6 de 13         |
| VERSIÓN: 00             |
| REVISIÓN: 00            |
| ACTUALIZACIÓN: Nov-2024 |

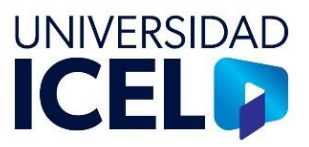

c) Copiado de la convocatoria de becas

1. En la pantalla principal del sistema Power Campus seleccionar el botón **Cobro**.

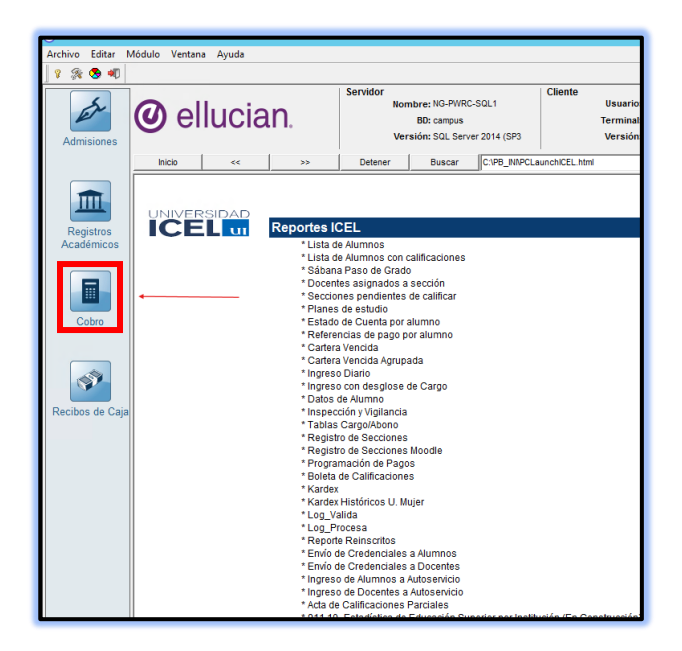

| Opciones   | Buscar     | Herramientas    | Venta | ina | Ayuda              |
|------------|------------|-----------------|-------|-----|--------------------|
| Lista de   | Verificaci | ón              |       | Со  | nvocatoria de Beca |
| Calenda    | rio Maest  | ro              |       | L   |                    |
| Calenda    | rio Acadé  | mico            |       |     |                    |
| Descuen    | tos        |                 |       |     |                    |
| Catálogo   | de Cuer    | ntas            |       |     |                    |
| Cobro a    | Personas   |                 |       |     |                    |
| Cobro a    | Organiza   | ciones          |       |     |                    |
| Proceso    | de Cobro   | •               |       |     |                    |
| Plan de    | Pago       |                 |       |     |                    |
| Persona    | ;          |                 |       |     |                    |
| Organiza   | ciones     |                 |       |     |                    |
| Manteni    | miento a   | Registros       |       |     |                    |
| Reportes   | ;          |                 |       |     |                    |
| Proceso    | de Comb    | inar Correo     |       |     |                    |
| Perfil de  | Impuesto   | 0               |       |     |                    |
| Política ( | de Desem   | ibolso de Becas |       |     |                    |

2. Abrir el menú **Opciones** y seleccionar la opción **Convocatoria de beca**.

3. Seleccionar año, periodo y sesión del campus correspondiente.

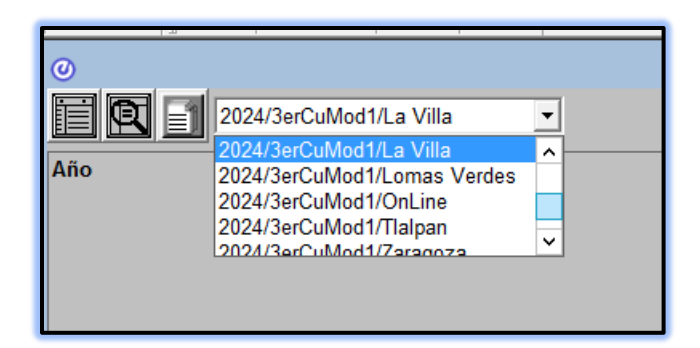

| UI-DS-INS-02            |
|-------------------------|
| PÁGINA: 7 de 13         |
| VERSIÓN: 00             |
| REVISIÓN: 00            |
| ACTUALIZACIÓN: Nov-2024 |

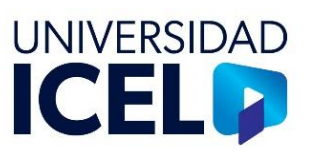

4. Validar las becas que ya se tienen en sistema y las que se darán de alta para el siguiente periodo.

|      |                       |          |           | Convolatorias d                              | e bela               |             |                     |
|------|-----------------------|----------|-----------|----------------------------------------------|----------------------|-------------|---------------------|
|      | 2024/3erCuMod1/La Vil | a 💽      |           |                                              |                      |             | Iniciar con Nombre: |
| liio | Periodo               | Sesión   | Prioridad | Nombre                                       | Tipo                 | Grupo       | Exclusiva           |
| 024  | 3erCuMod1             | La Villa | 1         | V-BecaSoloPara Prom.CRM                      | BecaPromCRM          | BecaPromCRM | No                  |
| 024  | 3erCuMod1             | La Villa | 2         | V-Beca Corvenio                              | Beca Convenio        | Externa     | No                  |
| 1024 | 3erCuMod1             | La Villa | 3         | V-Descuento Bono de Lealtad 30%              | Desc Bono Lealtad    | Interna     | No                  |
| 1024 | 3erCuMod1             | La Villa | 4         | V-Beca Familiar ICEL                         | Beca Familar ICEL    | Interna     | No                  |
| 024  | 3erCuMod1             | La Villa | 5         | V-Beca Empleado 90%                          | Beca Empleado ICEL   | interna     | No                  |
| 024  | 3erCuMod1             | La Villa | 6         | V-Descuento Intercambio "Grupo Formula 100%" | Beca Intercambio     | Externa     | No                  |
| 1024 | 3erCuMod1             | La Villa | 7         | V-Beca Fundación Fibra 100%                  | Beca Convenio        | Externa     | No                  |
| 1024 | 3erCuMod1             | La Villa | 8         | V-Beca Televisa 100%                         | Beca Converio        | Externa     | No                  |
| 024  | 3erCuMod1             | La Villa | 9         | V-Descuento Absorcion 25%                    | Desc Bono Lealtad    | interna     | No                  |
| 1024 | 3erCuMod1             | La Villa | 10        | V-Beca Promoción 40%                         | Beca Convenio        | Externa     | No                  |
| 1024 | 3erCuMod1             | La Villa | 11        | V-Beca refrendo 40%                          | Beca Convenio        | Externa     | No                  |
| 1024 | 3erCuMod1             | La Villa | 12        | V-Beca Académica 10%                         | Beca Académica 10%   | Interna     | No                  |
| 024  | 3erCuMod1             | La Villa | 13        | V-Beca Académica 15%                         | Beca Académica 15%   | interna     | No                  |
| 1024 | 3erCuMod1             | La Villa | 14        | V-Beca Académica 20%                         | Beca Académica 20%   | Interna     | No                  |
| 024  | 3erCuMod1             | La Villa | 15        | V-Beca Familiar ICEL 10%                     | Beca Familar ICEL 10 | Interna     | No                  |
| 1024 | 3erCuMod1             | La Villa | 16        | V-Beca Empleado ICEL 100%                    | Beca Empleado ICEL   | Interna     | No                  |
| 024  | 3erCuMod1             | La Villa | 17        | V-Beca Empleado ICEL 85%                     | Beca Familar ICEL 85 | interna     | No                  |
| 1024 | 3erCuMod1             | La Villa | 18        | V-Beca Continuidad Educativa 100%            | Beca Continuidad Edu | Interna     | No                  |
| 024  | 3erCuMod1             | La Villa | 19        | V-Beca Intercambio 100%                      | Beca Intercambio     | Interna     | No                  |
| 024  | 3erCuMod1             | La Villa | 20        | V-Descuento Pronto Pago 5%                   | Desc Pronto Pago     | interna     | No                  |
| 1024 | 3erCuMod1             | La Villa | 21        | V-Beca Familiar ICEL 100%                    | Beca Fam ICEL 100    | Interna     | No                  |
| 1024 | 3erCuMod1             | La Villa | 22        | V-Descuento Bono de Lealtad 25%              | Desc Bono Lealtad    | Interna     | No                  |
| 024  | 3erCuMod1             | La Villa | 23        | V-Descuento Bono de Lealtad                  | Desc Bono Lealtad    | interna     | No                  |
| 1024 | 3erCuMod1             | La Villa | 24        | V-Convenia 30%                               | Beca Convenio        | Externa     | No                  |
| 1024 | 3erCuMod1             | La Villa | 25        | V-Fundacion Uno Beca 100%                    | Beca Intercambio     | Externa     | No                  |
| 024  | 3erCuMod1             | La Villa | 26        | V-Fundación Fibra UNO 100%                   | Beca Convenio        | Externa     | No                  |
| NC+  | Jercanitari           | La vita  | 20        | vi unacon i ba ono nove                      | Deca Convento        | Loterna     |                     |

Becas periodo actual

| 0    |                     |          |           | Convoca                                 | torias de Beca     |             |                     |
|------|---------------------|----------|-----------|-----------------------------------------|--------------------|-------------|---------------------|
|      | 2025/1erCuMod1/La 1 | /ila 💌   |           |                                         |                    |             | Iniciar con Nombre: |
| Año  | Periodo             | Sesión   | Prioridad | Nombre                                  | Tipo               | Grupo       | Exclusiva           |
| 2025 | 1erCuMod1           | La Villa | 1         | V-BecaSoloPara Prom.CRM                 | BecaPromCRM        | BecaPromCRM | No                  |
| 2025 | 1erCuMod1           | La Villa | 2         | V-Beca Convenio                         | Beca Convenio      | Externa     | No                  |
| 2025 | 1erCuMod1           | La Vila  | 3         | V-Descuento Bono de Lealtad             | Desc Bono Lealtad  | Interna     | No                  |
| 2025 | 1erCuMod1           | La Villa | 4         | V-Beca Familiar ICEL                    | Beca Familar ICEL  | Interna     | No                  |
| 2025 | 1erCuMod1           | La Vila  | 5         | V-Beca Empleado                         | Beca Empleado ICEL | Interna     | No                  |
| 2025 | 1erCuMod1           | La Villa | 6         | V-Descuento Intercambio "Grupo Formula" | Beca Intercambio   | Externa     | No                  |
| 2025 | 1erCuMod1           | La Vila  | 7         | V-Beca Fundación Fibra 100%             | Beca Convenio      | Externa     | No                  |
| 2025 | 1erCuMod1           | La Villa | 8         | V-Beca Televisa 100%                    | Beca Convenio      | Externa     | No                  |
|      |                     |          |           |                                         |                    |             |                     |
|      |                     |          |           |                                         |                    |             |                     |
|      |                     |          |           |                                         |                    |             |                     |

## Becas periodo a pasar

| Ø                                            | 25/1erCuMod1/La Villa 🔹           |                   |       |            | Convocato     | irias d |
|----------------------------------------------|-----------------------------------|-------------------|-------|------------|---------------|---------|
| 0                                            |                                   | Otorgad           | 0     |            |               | x       |
| Año Acad                                     | lémico: 2025                      |                   |       |            |               |         |
| P                                            | eriodo: 1erCuMod1 💌               |                   |       |            |               |         |
| 5                                            | Sesión: La Villa 💌                |                   |       |            |               |         |
| Nivel de                                     | Cobro: Sesión                     |                   |       |            |               |         |
| N                                            | ombre: V-Beca Convenio            |                   |       |            |               |         |
| Convocatoria de Beo                          | ca Política de Desembolso Niveles | Aplicado Otorgado |       |            |               |         |
| ID                                           | Nombre                            | Estatus           | Nivel | Porcentaje | Fecha Inicial |         |
| 1: 000-08-7323                               | Armando Raúl Rodríguez Chávez     | Otorgado          | 15%   | 15.00      | 05/11/2024 🖸  |         |
| 2: 000-08-7214 Miguel Angel Andonegui Rivero |                                   | Otorgado 💌        | 1-25% | 20.00      | 25/10/2024 🖸  |         |
| 3: 000-08-7092 Octavio Cardenas Romero       |                                   | Otorgado 💌        | 1-25% | 20.00      | 12/10/2024 🔍  | de      |
|                                              |                                   |                   |       |            | ſ             | 3       |

5. Abrir una convocatoria de becas y validar si hay alumnos otorgados.

| UI-DS-INS-02            |
|-------------------------|
| PÁGINA: 8 de 13         |
| VERSIÓN: 00             |
| REVISIÓN: 00            |
| ACTUALIZACIÓN: Nov-2024 |

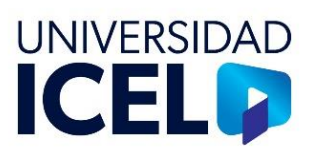

 Regresar a la pantalla principal de Power Campus y seleccionar el botón Registros Académicos, seleccionar el menú Opciones, dar clic en Proceso de periodo y copiar convocatoria de beca.

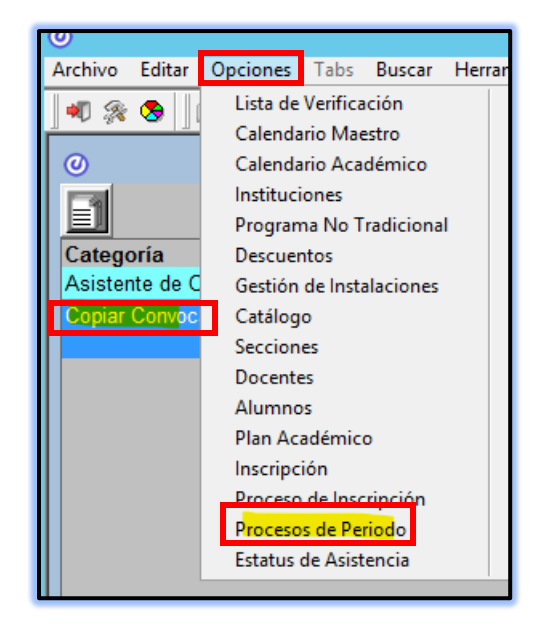

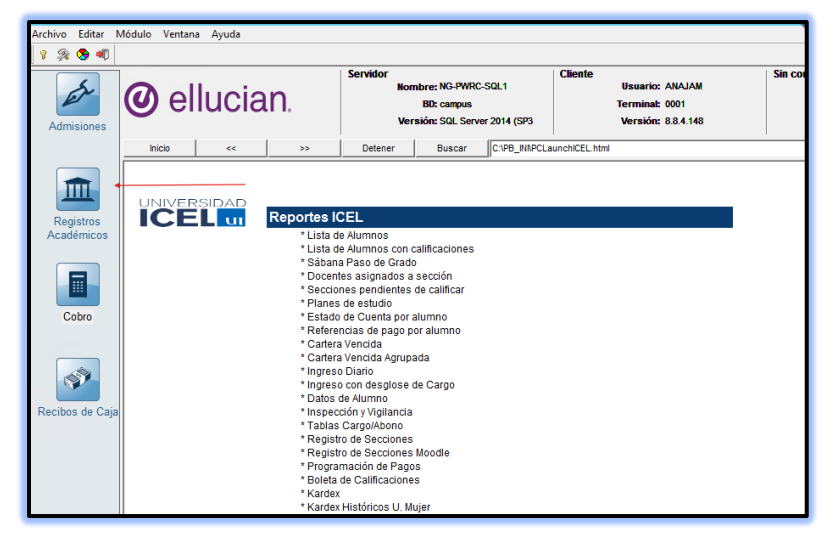

 Identificar el periodo de origen y seleccionar la convocatoria nueva a copiar.

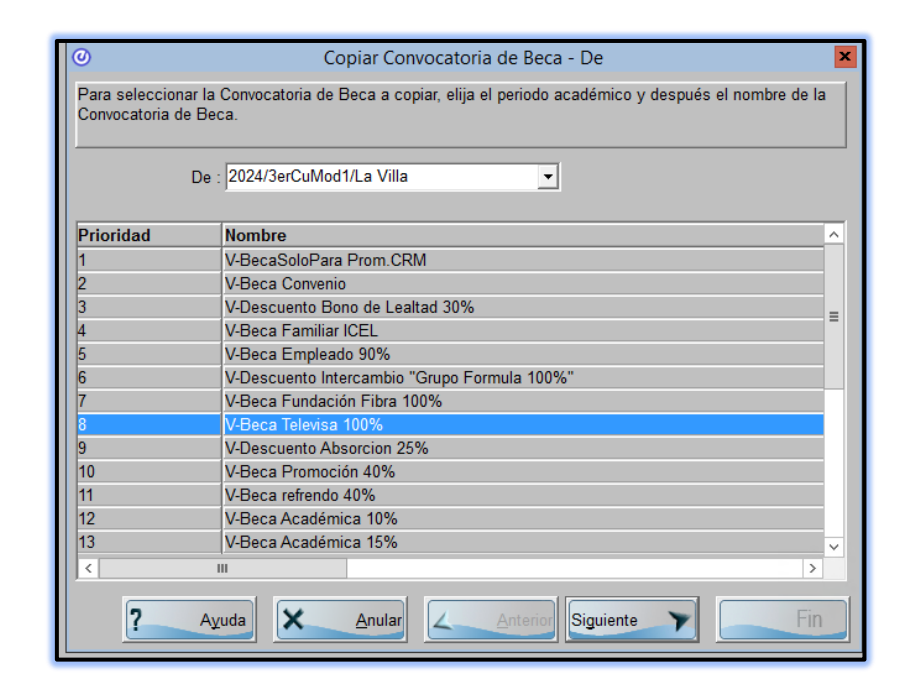

| UI-DS-INS-02            |
|-------------------------|
| PÁGINA: 9 de 13         |
| VERSIÓN: 00             |
| REVISIÓN: 00            |
| ACTUALIZACIÓN: Nov-2024 |

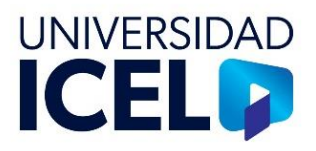

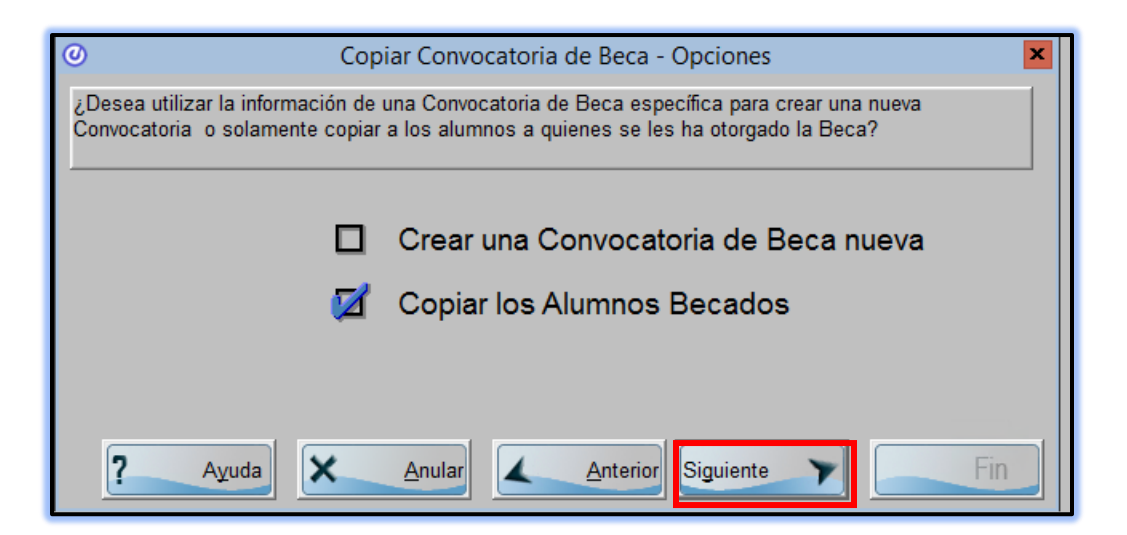

8. Copiar alumno y dar clic en siguiente

Elija el periodo académico y después el nombre de la Convocatoria de Beca a la cual van a ser copiados los alumnos. Después especifique el Estatus que va a ser asignado a estos alumnos para la Convocatoria de Beca. 120 Alumnos por copiar: Para: 2025/1erCuMod1/La Villa • Prioridad Nombre V-BecaSoloPara Prom.CRM V-Descuento Bono de Lealtad V-Beca Familiar ICEL V-Beca Empleado V-Descuento Intercambio "Grupo Formula" V-Beca Fundación Fibra 100% V-Beca Televisa 100% ш Estatus: Copia Calific • ? X 4 <u>A</u>nular A<u>y</u>uda Anterior Siguiente

Copiar Convocatoria de Beca - Copiar Convocatoria de Beca del Alumno a

9. Seleccionar año, periodo y sesión y dar clic en siguiente.

| K                          | <b>)</b>                      |
|----------------------------|-------------------------------|
| Estatus: <mark>Copi</mark> | Calificado                    |
| ? Ayuda                    | Anular Anterior Siguiente Fin |

10. Seleccionar la beca y el estatus y dar clic en siguiente.

| UI-DS-INS-02            |
|-------------------------|
| PÁGINA: 10 de 13        |
| VERSIÓN: 00             |
| REVISIÓN: 00            |
| ACTUALIZACIÓN: Nov-2024 |
|                         |

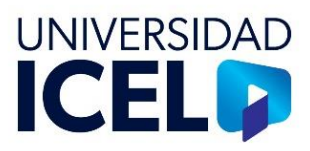

11. Seleccionar copia calificado y clic en siguiente.

| Opiar Copiar Copiar | Convocatoria de Beca - ¡Listo!                                                                                      | × |
|----------------------------------------------------------------------------------------------------|----------------------------------------------------------------------------------------------------|---|
| Ayuda                                                                                                    | Ha capturado todos los datos necesarios para iniciar el proceso.<br>Presione el botón Fin para ejecutar el proceso. |   |

## d) Otorgamiento de becas

Para continuar con el proceso de la estimación global, es necesario que se haya realizado la estimación de becas, por lo que, la Coordinación de cuentas Por Cobrar, debe aplicar el proceso descrito en el **Procedimiento para el otorgamiento y refrendo de becas**.

## e) Preparación del catálogo de cargo abono

Para continuar con el proceso de estimación global y una vez aplicado el Procedimiento para el otorgamiento y refrendo de becas, se debe ejecutar el **Proceso de registros de cambios al catálogo cargo abono**, que se encuentra dentro del **Procedimiento para la estimación**.

| UI-DS-INS-02            |
|-------------------------|
| PÁGINA: 11 de 13        |
| VERSIÓN: 00             |
| REVISIÓN: 00            |
| ACTUALIZACIÓN: Nov-2024 |

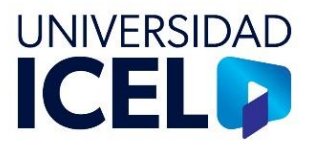

# f) Proceso de estimación global

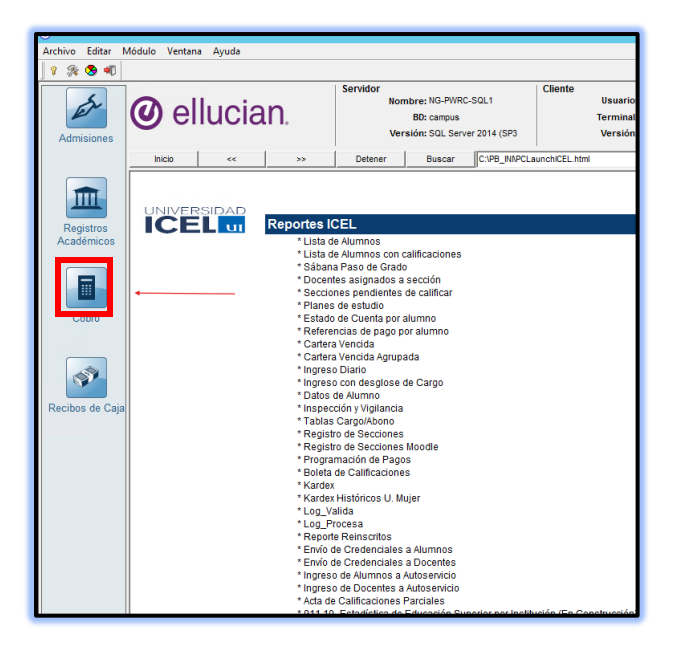

 En la página principal del sistema Power Campus seleccionar el botón Cobro.

- Opciones Buscar Herramientas Ventana Ayuda Archivo Editar Lista de Verificación Convocatoria de Beca 剩 🎭 🍮 Calendario Maestro Calendario Académico Descuentos Catálogo de Cuentas Cobro a Personas Cobro a Organizaciones Proceso de Cobro Plan de Pago Personas Organizaciones Mantenimiento a Registros Reportes Proceso de Combinar Correo Perfil de Impuesto Política de Desembolso de Becas
- 2. Abrir el menú **Opciones** y seleccionar la opción **Proceso de cobro**.

#### UI-DS-INS-02

PÁGINA: 12 de 13 VERSIÓN: 00 REVISIÓN: 00 ACTUALIZACIÓN: Nov-2024

#### INSTRUCTIVO PARA REALIZAR LA ESTIMACIÓN GLOBAL

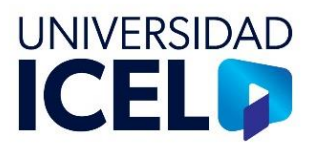

| 0                                     |                                                                                                    |
|---------------------------------------|----------------------------------------------------------------------------------------------------|
| Ξ                                     |                                                                                                    |
| Categoría                             | Descripción                                                                                                    |
| Configuración de Reglas de Estimación | Las reglas de estimación son usadas para determinar las cuotas de los<br>alumnos. Debe configurar las reglas para año/periodo específico. NOTA: las<br>reglas creadas por Cuotas de Sección no se mostrarán aquí, pero sí en el<br>Reporte de Reglas de Estimación.                                                        |
| Copiar/Eliminar Reglas de Estimación  | Reglas de Estimación pueden copiarse de un año/periodo al otro, o de un<br>año/periodo/sesión a otro. Reglas de Estimación específicas de un año/periodo<br>o año/periodo/sesión pueden eliminarse. NOTA: Las Reglas de Estimación<br>creadas por Cuotas de Sección no pueden ser copiadas o borradas con este<br>proceso. |
| Estimación Global                     | La estimación global usa las reglas de estimación para determinar las cuotas<br>del alumno.                                                                                                    |
| Enviar al Libro Mayor                 | Permite el envío de los cargos/abonos al Libro Mayor.<br>Después de este proceso, es recomendable ejecutar el Reporte de Envíos.                                                                                                    |
| Disminución Fiscal Contribuyente      | Se usa el Asistente de Disminución Fiscal Contribuyente para filtrar los datos<br>adecuados a las formas de impresión 1098-T para informar a Hacienda Pública<br>(IRS)                                                                                                    |
|                                       |                                                                                                    |

3. Seleccionar Estimación global.

4. Seleccionar año, periodo y sesión actual del campus a estimar.

| 0                                 |          |        |
|-----------------------------------|----------|--------|
| <ul> <li>Estimación</li> </ul>    | Precobro |        |
| Tipo de Estimación                |          |        |
| C Todos los Period C Solo Periodo | Sesión   |        |
| Clic en la fila para crear cargo  |          | ^      |
| Año/Prdo/Ses Académico            |          |        |
| 2025/1erCuMod1/Zaragoza           |          |        |
| 2025/1erCuMod1/Tlalpan            |          |        |
| 2025/1erCuMod1/Ermita             |          | .      |
| 2025/1erCuMod1/La Villa           |          |        |
| 2025/1erCuatri/Ecatepec           |          |        |
|                                   |          | $\sim$ |

|   | Estimación Global                  |
|---|------------------------------------|
|   |                                    |
| 1 |                                    |
|   | LA VILLA                           |
| 1 | LA VILLA                           |
|   |                                    |
|   |                                    |
|   | Filtro                             |
|   | (Academic.Institution='000000002') |
|   |                                    |
| 1 |                                    |
|   | Creado Por: MLOPEZ 04/09/2020      |
| 1 | Revisado: ANAJAM 10/06/2022        |

5. Verificar el campus en la lista desplegable que aparece.

| INSTRUCTIVO PARA REALIZAR |                      |
|---------------------------|----------------------|
|                           | UNIVERSIDAD          |
| LA ESTIMACIÓN GLOBAL      |                      |
|                           |                      |
|                           |                      |
|                           | LA ESTIMACION GLOBAL |

# 6. Oprimir el botón Estimar

|                              | Creado Por: MLOPEZ | 04/09/2020 |
|------------------------------|--------------------|------------|
| Lote:                        | Revisado: ANAJAM   | 10/06/2022 |
| Fecha de Captura: 21/11/2024 | Nuevo Editar       | Eliminar   |
|                              | Estimar Reglas     | Cerrar     |

Nota: Este proceso se lleva a cabo para cada módulo y de manera cuatrimestral y por cada campus.